$\wedge$ 

# Lex ware

# LISA findet keine Updates – ohne Fehlermeldung

Obwohl Ihr Programm nicht aktuell ist, meldet der Lexware Info Service nur: Es liegen derzeit keine Online-Aktualisierungen vor...

Führen Sie jeweils einen der folgenden Lösungsschritte durch und prüfen Sie im Anschluss, ob der Sachverhalt behoben ist.

Schritt 1: Prüfen Sie, ob Ihr Programm korrekt installiert ist

- Klicken Sie hierzu mit der rechten Maustaste auf das Windows-Zeichen III (unten links).
- 2. Klicken Sie im sich öffnenden Menü auf 'Apps und Features'.

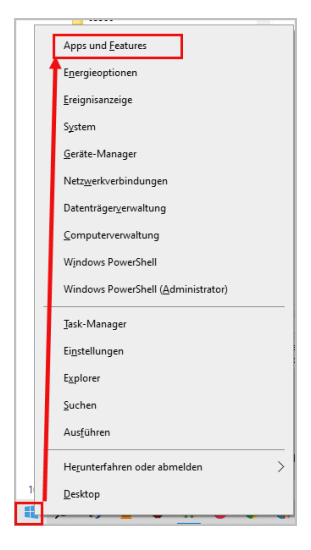

Wenn der Lexware-Eintrag in der Liste der installierten Programme nicht aufgeführt ist, installieren Sie das Lexware-Programm erneut. Die Anleitung zur Installation finden Sie hier unter dem Punkt Installation Lexware-Programm (https://www.lexware.de/support/faq/faq-beitrag/000030963/). Die Installationsdatei finden Sie hier (https://shop.lexware.de/softwaredownload) die Seriennummer erhalten Sie in 'Mein Konto (https://login.haufelexware.com/auth/XUI/#login/)' oder in der Ihnen zugesandten E-Mail. Wenn Ihr Programm in der Liste der installierten Programme aufgelistet ist, dann ist das Programm korrekt installiert. Führen Sie nun jeweils einen der folgenden Lösungsschritte durch und prüfen Sie im Anschluss, ob der Sachverhalt behoben ist.

Schritt 2: Lexware Info Service beenden und neustarten

- 1. Klicken Sie mit der rechten Maustaste auf die grüne Kugel 💽 links neben der Systemuhrzeit.
- 2. Klicken Sie auf 'Beenden'

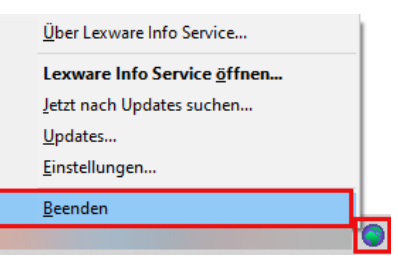

3. Starten Sie Ihr Lexware-Programm und klicken Sie auf 'Mein Lexware

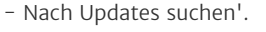

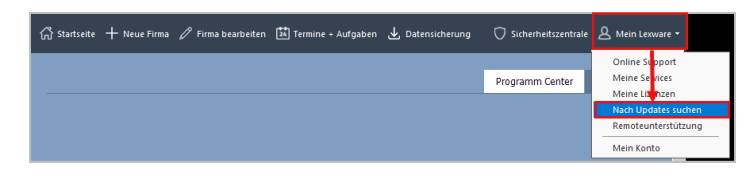

Schritt 3: Starten Sie den Dienst neu

 $\sim$ 

 $\wedge$ 

- 1. Beenden Sie den Lexware Installationsservice (LxUpdateManager.exe).
- 2. Klicken Sie hierzu mit der rechten Maustaste auf das grüne Icon 🕤 in der Taskleiste.
- 3. Wählen Sie den Menüeintrag 'Beenden'.

- **4.** Klicken Sie auf das Symbol für die 'Wiindows−Suche' unten rechts
- **5.** Geben Sie in das Suchfeld den Begriff 'Dienste' ein.
- 6. Klicken Sie auf 'Als Administrator ausführen'.

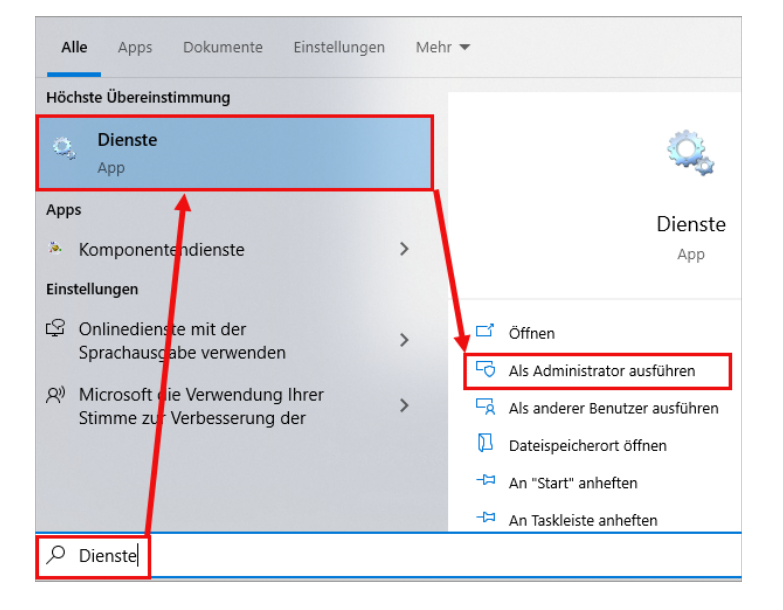

 Suchen Sie in der Dienste-Übersicht den Dienst 'Lexware Update Service' und klicken Sie auf 'Den Dienst neu starten'.

| G. Dienste                      |                                                     |                                             |                                                                                                    |  |  |  |  |
|---------------------------------|-----------------------------------------------------|---------------------------------------------|----------------------------------------------------------------------------------------------------|--|--|--|--|
| Datei Aktion Ans                | Datei Aktion Ansicht 2                              |                                             |                                                                                                    |  |  |  |  |
| (+ +) 🔟 🖾 🖸                     | 2 🕞 🔡 📷 🕨 🖩 H 🕪 👘                                   |                                             |                                                                                                    |  |  |  |  |
| Dienste (Loka) O Dienste (Loka) |                                                     |                                             |                                                                                                    |  |  |  |  |
|                                 | Lexware Update Service                              | Name                                        | Beschreibung                                                                                                    |  |  |  |  |
|                                 | Den Dienst beenden<br>Den Dienst <u>neu starten</u> | Cal Lexware API Service                     | Lexware API Service<br>Service fuer Lexware MyCenter Api                                                                                        |  |  |  |  |
|                                 | Beschreibung:                                       | Connector<br>Calexware ServiceBus Connector | Lexware Premium Datenbank Dienst<br>Service fuer Lexware ServiceBus Connector<br>Verwaltung von Lexware Aufgaben für den Windows Aufgabenplaner |  |  |  |  |
|                                 | Lexware Update Service                              | Lexware Update Service                      | Lexware Update Service                                                                                                    |  |  |  |  |

- Starten Sie nun den 'Lexware Info Service' neu. Starten Sie hierzu das Lexware-Programm.
- 9. Klicken Sie auf 'Mein Lexware Nach Updates suchen'.

| ☆ Startseite | + Neue Firma | 🖉 Firma bearbeiten | 24 Termine + Aufgaben | 🕁 Datensicherung | 🗘 Sicherheitszentrale | A Mein Lexware - |     |
|--------------|--------------|--------------------|-----------------------|------------------|-----------------------|------------------|-----|
|              |              |                    |                       |                  |                       | Online Support   |     |
|              |              |                    |                       |                  | Programm Center       | Meine Se vices   |     |
|              |              |                    |                       |                  |                       | Meine Litenzen   |     |
|              |              |                    |                       |                  |                       | Nach Updates suc |     |
|              |              |                    |                       |                  |                       | Remoteunterstütz | ung |
|              |              |                    |                       |                  |                       | Mein Konto       |     |

Der 'Lexware Info Service' startet erneut.

**10.** Klicken Sie auf 'Jetzt suchen' und überprüfen Sie, ob die Updates nun angezeigt werden.

| Lexware Info Service                                                                | ×                            |
|-------------------------------------------------------------------------------------|------------------------------|
| Aktualität                                                                          |                              |
| Updates suchen<br>Letzte Suche: heute vor 2 Stunden 🔗                               | Jetzt suchen                 |
| Software aktualisieren<br>O Dateien zum Herunterladen<br>O Dateien zur Installation | Herunterladen & Installieren |
| Update Einstellungen<br>Automatisch herunterladen und installieren 🥝                | Einstellungen                |
| ? Hilfe                                                                             | Schließen                    |

Schritt 4: LDC-Datei neu erzeugen, weil sie defekt oder leer ist

- Wenn das Neustarten des Dienstes nicht weiterhilft, benennen Sie die LDC-Datei des entsprechenden Programms, das aktualisiert werden soll, um.
- **2.** Navigieren Sie im 'Windows-Explorer' zum Ordner 'Konfiguration' den Pfad zum entsprechenden Porgramm entnehmen Sie bitte der Tabelle.

| Standard-Versionen: |                                                                     |  |  |  |
|---------------------|---------------------------------------------------------------------|--|--|--|
| Financial office    | <b>Pfad:</b> C:\ProgramData\Lexware\office\Konfiguration            |  |  |  |
| Faktura+Auftrag     | <b>Pfad:</b> C:\ProgramData\Lexware/faktura + auftrag\Konfiguration |  |  |  |

| Buchhaltung | Pfad: C:\ProgramData\Lexware\buchhalter\Konfiguration |
|-------------|-------------------------------------------------------|
|-------------|-------------------------------------------------------|

 $\wedge$ 

 $\wedge$ 

| Lohn+Gehalt                        | <b>Pfad:</b> C:\ProgramData\Lexware\lohn + gehalt\Konfiguration        |  |  |  |
|------------------------------------|------------------------------------------------------------------------|--|--|--|
| Plus, Pro- bzw. Premium-Versionen: |                                                                        |  |  |  |
|                                    | <b>Pfad:</b> C:\ProgramData\Lexware\Lexware professional\Konfiguration |  |  |  |
| Versionsunabhängige Einträge:      |                                                                        |  |  |  |
|                                    | Pfad: C:\ProgramData\Lexware\elster\Daten                              |  |  |  |

Wenn Sie den Pfad aufrufen, wird Ihnen direkt die korrekte LDC-Datei angezeigt.

### Beispiel Lexware financial office:

| (C:) SYSTEM > ProgramData > Lexware > office > Konfiguration > |        |                           |                  |             |        |  |  |
|----------------------------------------------------------------|--------|---------------------------|------------------|-------------|--------|--|--|
| ^                                                              | ^ Name |                           | Änderungsdatum   | Тур         | Größe  |  |  |
|                                                                |        | download                  | 06.07.2023 10:41 | Dateiordner |        |  |  |
|                                                                |        | LxContextHelp             | 14.07.2023 09:18 | Dateiordner |        |  |  |
|                                                                |        | save                      | 11.11.2022 07:29 | Dateiordner |        |  |  |
|                                                                |        | financial_office_2023.ldc | 14.07.2023 10:28 | LDC-Datei   | 16 KB  |  |  |
|                                                                |        | / lxcontext20_lxstd.conf  | 14.07.2023 10:28 | CONF-Datei  | 1 KB   |  |  |
|                                                                |        | kcontext20_lxstd.zip      | 13.07.2023 11:35 | ZIP archive | 161 KB |  |  |

#### **Beispiel Lexware financial office premium:**

| (C:) SYSTEM → | ProgramData → Lexware → L | exware professional > Konfiguration > |             |       |
|---------------|---------------------------|---------------------------------------|-------------|-------|
| ^             | Name                      | Änderungsdatum                        | Тур         | Größe |
|               | download                  | 06.07.2023 10:41                      | Dateiordner |       |
|               | LxContextHelp             | 14.07.2023 06:18                      | Dateiordner |       |
|               | save                      | 22.11.2022 14:56                      | Dateiordner |       |
|               | Wawi                      | 15.04.2021 09:39                      | Dateiordner |       |
|               | inancial_office_premiun   | 2023.ldc 14.07.2023 10:28             | LDC-Datei   | 9 KB  |

**Hinweis:** In den anderen Programmen heißen die entsprechenden LDC-Dateien dann entsprechend dem installierten Produkt.

- Reparieren Sie nun das Lexware-Programm FAQ: Reparaturinstallation (https://www.lexware.de/support/faq/faq-beitrag/000024845/).
- 4. Starten Sie das Lexware-Programm.
- Klicken Sie auf 'Mein Lexware > Nach Updates suchen'. Der 'Lexware Info Service' startet erneut.

| Startseite + Neue Firma ∥ Firma bearbeiten 🖼 Termine + Aufgaben 🕁 D | Datensicherung 🔿 Sicherheitszentrale | 요 Mein Lexware -    |
|---------------------------------------------------------------------|--------------------------------------|---------------------|
|                                                                     |                                      | Online Support      |
|                                                                     | Programm Center                      | Meine Se vices      |
|                                                                     |                                      | Meine Litenzen      |
|                                                                     |                                      | Nach Updates suchen |
|                                                                     |                                      | Remoteunterstützung |
|                                                                     |                                      | Mein Konto          |

**6.** Klicken Sie auf 'Jetzt suchen' und überprüfen Sie, ob die Updates nun angezeigt werden.

Schritt 5: Programm-Installation über den Konfigurations-Ordner

## 1. Prüfen Sie, ob im Verzeichnis

C:\ProgramData\Lexware\[Programm]\Konfiguration\download die Downloaddatei vorhanden ist. Im Ordner werden Ihnen die ZIP-Dateien und die jeweiligen entpackten Ordner des Updates angezeigt.

| → Dieser PC → (C:) SYSTEM → | ProgramData > Lexware > office > Konfiguration | > download       |             |           |
|-----------------------------|------------------------------------------------|------------------|-------------|-----------|
| ^                           | Name                                           | Änderungsdatum   | Тур         | Größe     |
|                             | financial_office_2023_setup_27_03              | 10.01.2023 06:25 | Dateiordner |           |
|                             | financial_office_plus_2023_setup_27_04         | 06.02.2923 12:22 | Pateiordne  |           |
|                             | financial_office_plus_2023_setup_27_05         |                  | - Daeprone  | er        |
|                             | financial_office_plus_2023_setup_27_50         | 12.06.2023 06:28 | Dateiordner | •••       |
|                             | financial_office_plus_2023_setup_27_51         | 06.07.2023 10:41 | Dateiordner |           |
|                             | financial office 2023 setup 27 03.zip          | 10.01.2023 06:25 | ZIP archive | 3.077 KB  |
|                             | financial_office_plus_2023_setup_27_04.zip     | 06.02.2023 12:22 | ZIP archive | 22.482 KB |
|                             | financial_office_plus_2023_setup_27_05.zip     | 7IP-Pateien      | de retorne  | atessa KB |
|                             | financial_office_plus_2023_setup_27_50.zip     | 12.06.2023 06:28 | ZIP archive | 2.187 KB  |
|                             | financial_office_plus_2023_setup_27_51.zip     | 06.07.2023 10:41 | ZIP archive | 41.197 KB |

2. Klicken Sie doppelt auf den Ordner mit der aktuellsten Version.

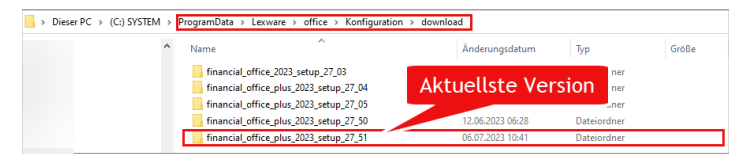

3. Klicken Sie doppelt auf die Installationsdatei (EXE-, MSP-Datei).

| (C:) SYSTEM > ProgramData > Lexware > office > Konfiguration > download > financial_office_plus_2023_setup_27_51 |  |                                        |                  |              |           |  |  |
|----------------------------------------------------------------------------------------------------|--|----------------------------------------|------------------|--------------|-----------|--|--|
| Name Name                                                                                                    |  | Name                                   | Änderungsdatum   | Тур          | Größe     |  |  |
|                                                                                                    |  | 🐞 financial_office_plus_2023_setup.exe | 03.07.2023 12:12 | Anwendung    | 41.632 KB |  |  |
|                                                                                                    |  | update.xml                             | 03.07.2023 12:13 | XML-Dokument | 1 KB      |  |  |

4. Folgen Sie den Installationshinweisen.

#### FOLGEN SIE UNS

Facebook (https://www.facebook.com/lexware

Instagram (https://www.instagram.com/lexware/)

YouTube (https://www.youtube.com/user/LexwareTV)

LinkedIn (https://www.linkedin.com/company/lexware/)